1. 以下のページに記載されている「著作権利用許諾要件」を必ずお読みいただき、承認される場合にのみ作業を行ってください。

http://www.lib.uec.ac.jp/modules/insider/index.php?content\_id=22

2. C-RECS ヘアクセスし、「ログイン」より統合認証でログインしてください。 http://ir.lib.uec.ac.jp

| CRECS Cree                                     | 気通信大学学術機関リポジトリ<br>ative - Repository of Electro CommunicationS |   |
|------------------------------------------------|----------------------------------------------------------------|---|
|                                                | ヘルプ English<br>データ更新日:2012年05月18日 データ件数: 522(4                 |   |
| <ul> <li>              時易検索      </li> </ul>   | ▶ 掲載法                                                          |   |
| C-RECSは、電気通信大学所属の研究者が生産した論文や博士論文等の             | 学術成果、本学所蔵の貴重書を収録し広く公開するデータペースです。                               |   |
|                                                |                                                                | 1 |
| ■検索キーワードを入力して「検索」ボタンをクリックしてください。 詳細様の<br>会ての適用 | 1 »                                                            |   |
| 表示件数 20 -                                      |                                                                |   |
| 「検索」「クリア                                       | した 単二 単二 単二 単二 単二 単二 単二 単二 単二 単二 単二 単二 単二                      |   |
| ■新著情報                                          |                                                                |   |
| 平成23年12月28日に公開しました。                            | 統合認証ログインページ                                                    |   |
|                                                |                                                                |   |
|                                                | Password:                                                      |   |
|                                                | Login                                                          |   |
|                                                |                                                                |   |

3. 「新規アイテムの追加」をクリックしてください

| ータベース名:学術機関リ                          | ポジトリIR                         |            |          |            |
|---------------------------------------|--------------------------------|------------|----------|------------|
|                                       |                                |            |          | 新規アイテムの追加  |
|                                       | 全ての項目 ▼                        | リアルタイム検索(筆 | (規) ▼ 検索 |            |
|                                       |                                |            |          | 表示件数: 20件  |
| アイテムを表示しています                          | 。5件[1~5件目]                     |            |          |            |
| メタデータ登録<br>マトル                        | (名称未設定)                        | Į,         |          |            |
| メタデータ<br>登録 リセット                      | キャンセル                          | メタデ・       | ータ登録画面が  | 表示されます     |
| 注意!> <mark>赤字</mark> の欄は必<br>また、本文ファ・ | ずご記入ください。<br>イル1とPDFのファイル名を同じも | のにしてください。  |          | 項目移動:<br>▼ |
| Metadata                              |                                |            |          |            |
| <u> </u>                              |                                |            |          |            |

4. 「タイトル」: 論題を記入してください

| a sthut title            | 項目移動:  | - |
|--------------------------|--------|---|
| xxxic関する研究               |        |   |
| ๗ タイトル読み/title_kana      |        |   |
|                          | *<br>* |   |
| ☆ タイトル別表記/title_notation |        |   |
|                          | *      |   |
| 📾 別タイトル/other_title      |        |   |

5. 「著者名」:氏名を「姓」「,」「(半角スペース)」「名」の順に記入してください 例:電通,小太郎

|                   |         | 項目移動: |
|-------------------|---------|-------|
| m 著者名/author_name |         |       |
| 電通,小太郎            | *<br>*  |       |
| 著者名/author_name   |         |       |
|                   | *       |       |
| ☆ 著者名/author_name |         |       |
|                   | ۵.<br>۳ |       |
| ☆ 著者名/author name |         |       |

6. 「著者名読み」:氏名の読みをカタカナで「姓」「,」「(半角スペース)」「名」の順に記入してください
 例:デンツウ、コタロウ

| ☆ 著者名読み/author_name_kana | 項目移動:  | - |
|--------------------------|--------|---|
| デンツウ, コタロウ               | Å<br>* | • |
| ☆ 著者名読み∕author_name_kana |        |   |
| ☆ 著者名読み/author_name_kana | Ŧ      |   |
| ☆ 著者名読み/author_name_kana | r<br>v |   |

7. 「内容」: **和文要旨**を記入してください(紙媒体で提出した和文要旨に対応するテクスト)

|                                     | * | 項目移動: |
|-------------------------------------|---|-------|
| 📾 内容/description                    |   |       |
| xxxのyyyについて、ooに関する成果を明らかにした。ooに関しては |   |       |
| ━ 出版社・発行所/publisher                 |   |       |
|                                     | - |       |
| ☆ 資料タイプ/type                        |   |       |
|                                     | · |       |

8.「学術成果タイプ」「修士論文」と記入してください

|                                         | 項目移動     | : |
|-----------------------------------------|----------|---|
| ma 字術成未分1 八字術雜誌 / 修工調又) / Resource type |          | • |
| 修士論文                                    | *        |   |
| 📾 コレクション1/collection1                   |          |   |
|                                         | *        |   |
| ☆ コレクション2/collection2                   |          |   |
|                                         | ^        |   |
|                                         | <b>v</b> |   |

9.「掲載誌・書籍タイトル」「巻号」: 空欄のままにしてください

|                               | 項目移動:   |   |
|-------------------------------|---------|---|
| 協載誌・書籍タイトル/journal/book_title |         | • |
|                               | ж.<br>т |   |
| ጬ 巻号∕volume, number           |         |   |
|                               | *       |   |
| ☆ 開始ページ/start_page            |         |   |
|                               | *       |   |

10. 「開始ページ」「終了ページ」:本文の開始ページと終了ページを記入してください。 「開始ページ」は通常は「1」、「終了ページ」は本文の終了ページ(論文本体の末尾のペー ジ付け)を記入してください。

「発行日」: 学位授与年月日を記入してください

|                    | <br>項目移動: |
|--------------------|-----------|
| A                  |           |
| ᡂ開始ページ/start_page  |           |
|                    |           |
|                    |           |
|                    |           |
|                    |           |
|                    |           |
| ់ ← 終了ページ/end_page |           |
|                    |           |
| 150                |           |
|                    |           |
|                    |           |
|                    |           |
| ✿ 発行且/issue_date   |           |
| $\frown$           |           |
| 2013/9/30          |           |
|                    |           |
|                    |           |
|                    |           |

11. 「タイトル言語」「本文言語」: タイトルと本文の言語を記入してください 日本語→「jpn」 英語→「eng」

|                         |        | 項目移動: |
|-------------------------|--------|-------|
| 📾 タイトル言語/title_language |        |       |
| Indt                    | *      |       |
| ∞ 本文言語/text_language    |        |       |
| jpn                     | A      |       |
|                         | (****) |       |

「公開フラグ」: 必ず「CLOSE」と記入してください
 「本文ファイル 1」: ファイル名は「学籍番号.pdf」としてください。必ず PDF ファイ
 ルも同じファイル名にしてください

| - Andrews Pro Marcolaeve |        | 項目移動: |
|--------------------------|--------|-------|
| ☆ 公開フラグ/open_flg         |        | •     |
| CLOSE                    | 4<br>7 |       |
| KEY_CD/key_cd            |        |       |
|                          | *      |       |
| ☆本文ファイル1∕file1           |        |       |
| 0123456.pdf              | ~      |       |

13. 以上を記入したら、画面一番上の「登録」ボタンをクリックしてください

| ◎ メタデータ登録                                |                                              |
|------------------------------------------|----------------------------------------------|
| タイトル(名称未設定)                              |                                              |
| メタデータ                                    | 国 メタデータ登録確認画面                                |
| <注意!> 赤字の欄は必ずご記入ください<br>また、本文ファイル1とPDFのフ | メタデータ登録が正常に終了しました。                           |
| 🚾 Metadata                               |                                              |
| 📾 URI(Handle)/uri                        | <ul> <li>再度、編集する場合は「再編集」を押してください。</li> </ul> |
|                                          | ■ 続けて登録する場合は「追加登録」を押してください。                  |
| 論文Ⅲ/id                                   | 登録したデータをコピーして編集する場合は「復写登録」を押してください。 様写登録     |
|                                          | 画面を閉じる場合は「閉じる」を押してください。                      |
|                                          |                                              |

14. 画面を更新すると、登録したデータが表示されます。「機能」欄の「コンテンツ」をク リックしてください

| ▶ カテニリ: TOP<br>グルーフ名 :学術機関リボジトリ<br>データペース名:学術機関リボジトリR |              |                     |                      |                         |
|-------------------------------------------------------|--------------|---------------------|----------------------|-------------------------|
|                                                       |              |                     | [                    | <u>ヘルプ</u><br>新規アイテムの追加 |
| <u>\$700</u>                                          | 項目 🕶         | リアルタイム検索(新規) 👻      |                      | 表示件数: 20件 🔻             |
| ▶アイテムを表示しています。6件 [1~6件目]                              |              |                     |                      |                         |
| <u>タイトル</u>                                           | <u>アイテム数</u> | <u>更新日</u>          | <u>管理番号</u>          | 機能                      |
| test9                                                 |              | 2012/05/31 15:27:54 | M2012053115275460513 | 複写 編集 コンテンツ             |

15.「参照」をクリックし、pdf ファイルを指定して「アップロード」をクリックしてくだ さい

| <sup></sup><br>国コンテンツアップロード<br>タイトル | test9                                                                                                    |               |
|-------------------------------------|----------------------------------------------------------------------------------------------------|---------------|
| D:\0123456.pdf                      |                                                                                                    |               |
|                                     | <u>ニーンテンテンテレー</u><br>タイトル test9                                                                                                    | <b>ठ</b> ान्न |
|                                     | 愛照… アップロード     アップロード     アップロード     が成功すると、     マップロード     ホート     ホート |               |
|                                     | リアイル名か表示されよう                                                                                                    |               |

16.「閉じる」をクリックし、画面を終了してください

17. 登録した直後から公開前までは、ご自身で編集・更新することが可能です。 図書館職員によるチェック作業を経て公開された後は、修正・差替等は原則としてでき なくなりますので、ご注意ください。

以上で、修士論文のデータ登録は終了です。登録してから C-RECS にデータが掲載されるまで、しばらく時間がかかります。ご不明な点がありましたら、以下までお問い合わせください。

学術情報課情報受入係: johouk-k@office.uec.ac.jp Tel. 5124